# MindMi<sup>™</sup> system

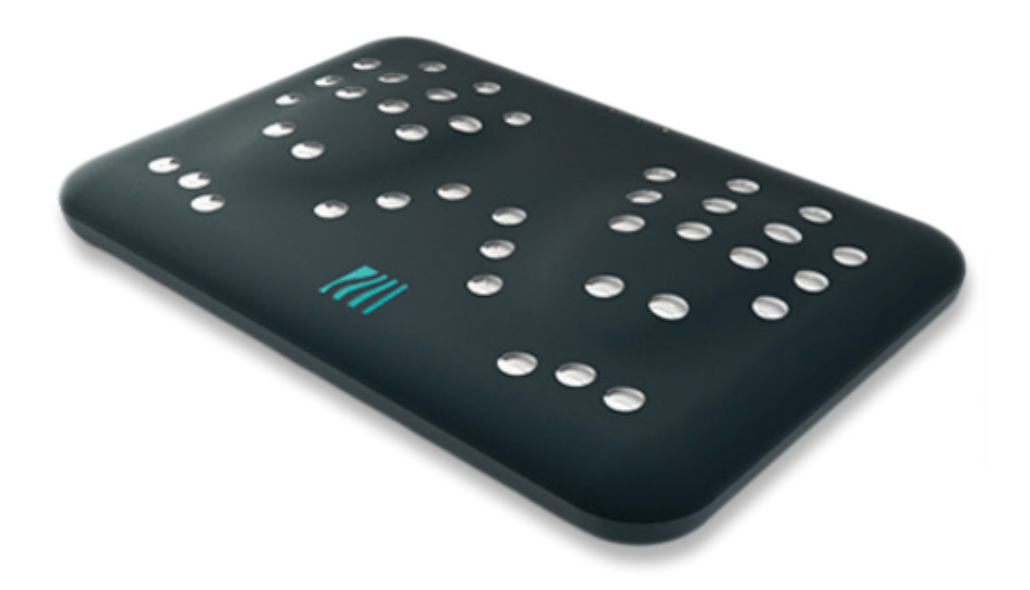

## Ghid de Pornire Rapidă

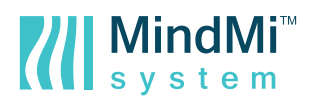

## **CUPRINS**

- 1. Conținutul pachetului
- 2. Cerințe de configurație
- 3. Cerințe inițiale
- 4. Pregătire

- 5. Procedura de inițializare
- 6. Procedura de resetare
- 7. Despre Ghidul de Pornire Rapidă
- 8. Declarație de Conformitate CE

Pentru a citi instrucțiunile în limba engleză, franceză, germană, spaniolă sau portugheză, vă rugăm să vă autentificați pe următorul website:

https://www.mindmisystem.com/ro/contul-meu/

## 1. Conținutul pachetului

O unitate MindMi<sup>™</sup> livrată conține:

- Dispozitiv de scanare MindSpring<sup>™</sup>
- Alimentator
- Cablu UTP
- Declarație de Conformitate CE
- Ghid de Pornire Rapidă
- Cutie pentru ambalare și transport\*
- Adaptor (OPTIONAL)

## 2. Cerințe de configurație

\*Vă rugăm să păstrați ambalajul original pentru o eventuală trimitere la service. Scanner-ul trebuie să fie trimis pentru reparații în ambalajul original, cu piesele bine fixate în cutie, în caz contrar neasigurându-se garanția. În cazul în care ambalajul original este pierdut, se poate comanda contra cost un ambalaj nou.

Pentru utilizarea corespunzătoare a sistemului MindMi<sup>™</sup>, utilizatorul trebuie să dețină un calculator PC de tip desktop sau un laptop, o conexiune funcțională și stabilă la internet, de preferat prin WiFi - 802.11.b/g/n Wireless LAN, și acces la unul dintre următoarele browsere de internet recomandate – Google Chrome, Mozilla Firefox sau Safari, precum și Internet Protocol versiunea 4 (Ipv4).

## 3. Cerințe inițiale

Înainte de a începe, vă rugăm să vă asigurați că aveți la dispoziție următoarele:

- O conexiune stabilă la internet (conexiune prin cablu sau Wi-Fi 802.11.b/g/n Wireless LAN)
- Internet Protocol versiunea 4 (Ipv4)
- Un calculator cu un port Ethernet sau un adaptor USB 2.0 Ethernet
- Un cablu Ethernet, care va fi utilizat pentru a conecta scannerul la computer
- Un browser modern instalat (Google Chrome, Mozilla Firefox sau Safari), cu una dintre cele mai recente versiuni\*

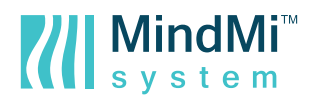

\*În cazul în care doriți să verificați dacă browserul este actualizat, vă rugăm să efectuați următorii pași:

1. Deschideți browser-ul.

2. În Google Chrome, faceți click pe butonul de meniu din colțul din dreapta sus. Selectați "Ajutor" -> Despre Google Chrome. În cazul în care nu este actualizat, Google Chrome vă va oferi instrucțiuni clare cu privire la modul de actualizare.

**3.** În Mozilla Firefox, faceți click pe butonul de meniu din colțul din dreapta sus. Selectați "Ajutor" -> Despre Firefox. În cazul în care nu este actualizat, Firefox vă va oferi instrucțiuni clare cu privire la modul de actualizare.

**4.** În Safari, faceți click pe meniul "Ajutor" din partea de sus -> Despre Safari. În cazul în care nu este actualizat, Safari vă va oferi instrucțiuni clare cu privire la modul de actualizare.

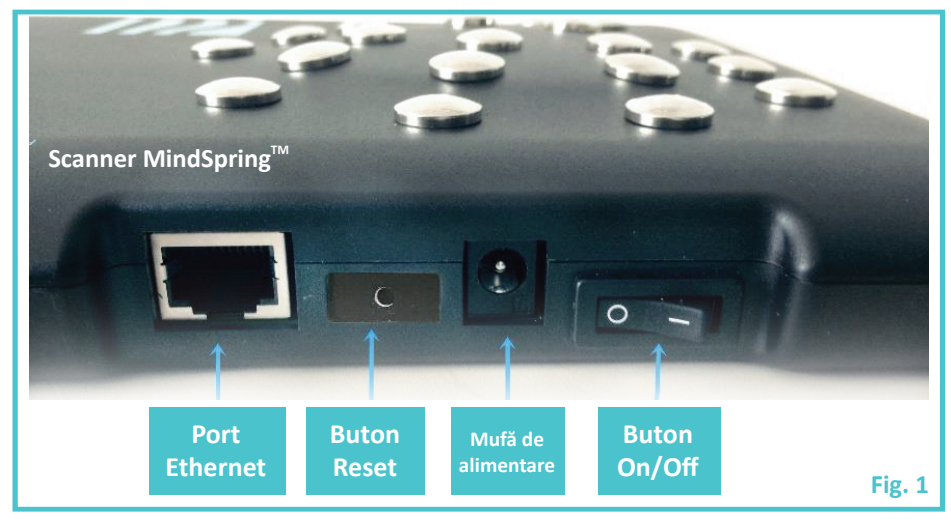

## 4. Pregătire

 Vă rugăm să despachetați scannerul. Îndepărtați toate materialele de ambalare și așezați-l pe o suprafață plană.

■ Conectați alimentatorul la o rețea electrică între 100 și 220V; 50-60 Hz. Conectați alimentatorul la scanner-ul MindSpring<sup>™</sup> folosind mufa de alimentare (Fig. 1); Vă rugăm să nu porniți încă scanner-ul.

## 5. Procedura de inițializare

**1. Vă rugăm să luați cablul Ethernet** și să conectați un capăt în portul Ethernet al computerului, iar celălalt capăt în portul Ethernet al scannerului. Acum porniți scannerul folosind butonul "On / Off" (Fig. 1). Dacă scannerul este conectat corect la priza de alimentare, LED-ul "Power" ar trebui să fie portocaliu. Vă rugăm să așteptați în jur de 1 minut. Acest timp este necesar pentru ca sistemul de operare al scannerului să pornească. După această perioadă, LED-ul "Ready" ar trebui să fie roșu.

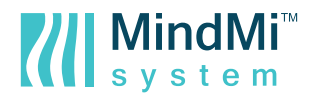

**2. Vă rugăm să apăsați butonul "Reset" de pe scanner.** Țineți butonul apăsat timp de aproximativ 6-7 secunde. După apăsarea butonului pentru această perioadă, vă rugăm să așteptați ca LED-ul "Ready" să devină portocaliu. Apoi, continuați cu pasul 3.

**3. Deschideți browserul web** și tastați în bara de adrese: 192.168.137.1 Apăsați"Enter". Ar trebui să vedeți prima pagină a Wizard-ului de configurare.

| MindSpring <sup>*</sup><br>scanner | support@psychometricsystems.com                                                       |  |
|------------------------------------|---------------------------------------------------------------------------------------|--|
| Configurare                        | Aveți acces la o rețea Wi-Fi?                                                         |  |
| Aplicaţi modificârile              | Dacă da, selectați Confgurare Wireless.<br>Dacă nu, selectați Confgurare rețea cu fir |  |
|                                    | Configurare Wireless Configurare rețea cu fr                                          |  |
|                                    |                                                                                       |  |

În acest moment, puteți selecta și o altă limbă pentru interfață, din colțul din dreapta sus. Aveți posibilitatea să alegeți între: Română, Engleză, Franceză, Germană și Spaniolă.

În meniul lateral din stânga, veți vedea 2 butoane: "**Configurare**" și "**Aplicați modificările**". Primul buton vă permite să vă întoarceți la pasul inițial de selectare a tipului de conexiune preferat, în orice moment în timpul acestui proces. Totuși, dacă faceți acest lucru în timp ce completați un formular, toate datele introduse vor fi pierdute.

Pe butonul "Aplicați modificările" ar trebui să faceți click după finalizarea procedurii de Inițializare sau de Resetare, pentru a salva tot ce ați configurat. Fără să faceți click, scannerul nu le va lua în considerare și nu va finaliza procedura de inițializare.

După apăsarea acestui buton, configurarea se încheie, iar conexiunea dintre scanner și calculator este pierdută. În acest moment, nu mai puteți naviga prin această aplicație și trebuie doar să închideți fereastra browser-ului.

#### 4. Începeți configurarea conexiunii la internet

În funcție de tipul de conexiune pe care o aveți și pe care doriți să o utilizați, vă rugăm să alegeți între "Configurare Wireless" și "Configurare rețea cu fir".

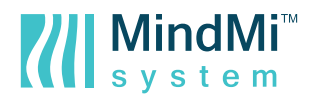

#### 5. Configurarea rețelei

#### a. Cazul 1: "Configurare Wireless" - Auto

Sistemul detectează automat toate rețelele Wireless din aria dumneavoastră și le afișează. Puteți alege să vă conectați la o rețea din listă sau să adăugați manual o rețea. Pentru fiecare rețea, puterea semnalului este afișată înaintea denumirii acesteia, iar fiecare rețea are un buton de "**Conectare**".

| MindSpring <sup>*</sup><br>scanner |                                             | support@psychometricsystems.com | • |
|------------------------------------|---------------------------------------------|---------------------------------|---|
| Configurare                        | Conectați-vă automat la o rețea sau adă<br> | ugați o rețea manual            |   |
| X Aplicați modilicanie             | II MindMiSystem                             |                                 |   |
|                                    | all MindMi_System                           | Conectare                       |   |
|                                    | MindMiSystem_Guest                          | Conectare                       |   |
|                                    | MindMiSystem_Dev                            | Conectare                       |   |
|                                    | MindMiSystem_Network                        | Conectare                       |   |
|                                    | III MindMiSystem_QA                         | Conectare                       |   |
|                                    | II MindMiSystem_WiFi                        | Conectare                       |   |
|                                    | MindMiSystem_Free                           | Conectare                       |   |
|                                    | Inapoi                                      | Adăugați manuato rețea          |   |

Dacă doriți să vă conectați la o rețea din listă, vă rugăm să apăsați butonul "Conectare" din dreptul acesteia. Dacă rețeaua are o parolă, se va afișa o căsuță în care să o introduceți. Vă rugăm să introduceți parola pentru rețeaua afișată în căsuță și să apăsați butonul "OK".

În câteva secunde, conexiunea ar trebui să fie stabilită, dacă toate datele furnizate sunt corecte. Butonul "Conectare" ar trebui să se numească acum "Conectat", având un fundal de altă culoare. De asemenea, iconiţa care afişează puterea semnalului va avea o culoare diferită, astfel încât să o puteți observa cu ușurință printre celelalte.

#### b. Cazul 2: "Configurare Wireless" - Manual

Dacă doriți să adăugați manual o rețea wireless, vă rugăm să apăsați butonul "Adăugați manual o rețea". Vă rugăm să introduceți toate datele solicitate in formularul afișat: numele Wi-Fi și Cheia de securitate de rețea. Apoi, faceți click pe butonul "Continuați".

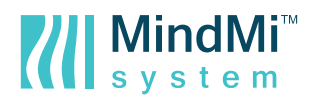

| MindSpring <sup>®</sup><br>scanner |                                    | support@psychometricsystems.com | Română 🔻 |
|------------------------------------|------------------------------------|---------------------------------|----------|
| Configurare                        | Adăugați numele rețelei și configi | urați setările de securitate    |          |
| Aplicați modificările              |                                    |                                 |          |
|                                    | Nume Wi-Fi:                        |                                 |          |
|                                    | Cheia de securitate de reţea:      |                                 |          |
|                                    | Înapoi                             | Continuați                      |          |

În câteva secunde, conexiunea ar trebui să fie stabilită, dacă toate datele furnizate sunt corecte. Dacă nu, veți vedea un pop-up cu mesajul de eroare detaliat. În cazul unei erori, verificați detaliile introduse, efectuați ajustările necesare și încercați din nou.

#### c. Cazul 3: "Configurare rețea cu fir"

În cazul în care doriți să stabiliți o conexiune prin cablu la internet, vă rugăm să selectați opțiunea "Configurare rețea cu fir".

| MindSpring <sup>™</sup><br>scanner |                                                                   | support@psychometricsystems.com                     |
|------------------------------------|-------------------------------------------------------------------|-----------------------------------------------------|
| Configurare                        | Preluați setările IP alocate automat sau adaugați setările manual |                                                     |
| × ••••                             |                                                                   | • Obțineți automat o adresă IP                      |
|                                    | Adresă IP:                                                        | <ul> <li>Utilizaţi următoarea adresă IP:</li> </ul> |
|                                    | Mască de subrețea:                                                |                                                     |
|                                    | Gateway implicit:<br>O Obțineți automat adresa serverului DNS:    |                                                     |
|                                    |                                                                   | Utilizați următoarele adrese de server DNS:         |
|                                    | Server DNS preferat :                                             |                                                     |
|                                    | Server DNS alternativ :                                           |                                                     |
|                                    | înapoi                                                            | Continuați                                          |

Vă rugăm să introduceți toate datele solicitate in formularul afișat și să apăsați "**Continuați**". În câteva secunde, conexiunea ar trebui să fie stabilită, dacă toate datele furnizate sunt corecte. Dacă nu, veți vedea un pop-up cu mesajul de eroare detaliat. În cazul unei erori, vă rugăm să verificați detaliile introduse, efectuați ajustările necesare și încercați din nou.

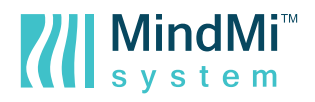

#### 6. Salvați acțiunile efectuate

Pentru a finaliza procedura de inițializare, după efectuarea acțiunii de conectare, vă rugăm să faceți click pe butonul "Aplicați modificările", în meniul lateral din stânga. Acesta marchează pasul final al procesului de inițializare.

#### 7. Aşteptaţi sincronizarea dispozitivului

După ce ați aplicat modificările, închideți fereastra browser-ului, scoateți cablul dintre computer și scanner și așteptați aproximativ 1 minut pentru ca sistemul de operare al scannerului să pornească. Dacă ați configurat o conexiune la rețea cu fir, vă rugăm să conectați cablul de internet în portul Ethernet al **scannerului**.

După perioada de așteptare, LED-ul "Ready"de pe scanner ar trebui să fie verde.

**8. Acum sunteți pregătit pentru utilizarea scannerului.** Acesta a stabilit în mod corespunzător o conexiune la Internet.

### 6. Procedura de resetare

Aveți posibilitatea să utilizați procedura de resetare, în cazul în care scannerul nu mai răspunde la comenzile dumneavoastră și repornirea acestuia de la butonul "On / Off" nu ajută, în cazul în care modificați setările de conectare la Internet (numele sau parola rețelei), sau în cazul în care vă mutați într-o locație nouă și doriți să conectați dispozitivul la internetul de acolo.

Pentru a inițializa procedura de resetare, vă rugăm să urmați următorii pași:

1. Vă rugăm să vă asigurați că scannerul este conectat la priza de alimentare, dar este oprit de la butonul "On / Off" (Fig. 1).

#### 2. Continuați cu pasul 1 de la "Procedura de inițializare".

Vă rugăm să rețineți că de fiecare dată când schimbați setările rețelei de Internet (nume, parolă și configurare), trebuie de asemenea să aplicați aceste modificări pentru scanner. Altfel, scannerul nu va putea comunica cu sistemul și nu îl veți putea utiliza.

## 7. Despre Ghidul de Pornire Rapidă

Versiunea digitală a Ghidului de Pornire Rapidă poate fi accesată pe https://www.mindmisystem.com în şase limbi.

După ce vă autentificați în contul dumneavoastră, în meniul de start al paginii principale veți puteți accesa butonul "Ghid de Pornire Rapidă", care conține versiunea digitală a acestuia.

## Declarație de Conformitate CE

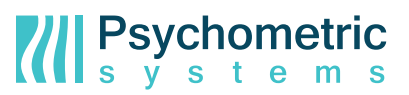

Noi, subsemnații,

| Producător: | PSYCHOMETRIC SYSTEMS SA                                             |
|-------------|---------------------------------------------------------------------|
| Adresă:     | Calea Dorobanților, nr. 98-100,<br>Olimpia Business Center, etaj 1. |
| Oraș:       | Cluj-Napoca, 400691                                                 |
| Ţară:       | România                                                             |

#### Declarăm următorul dispozitiv:

| Numele produsului: | Scanner de mâini MindSpring™ |
|--------------------|------------------------------|
| Model:             | MS-MM101                     |

#### conform cu cerințele esențiale ale următoarelor directive: Directiva CE 30/2014

| Standard European                       | Standard Internațional |
|-----------------------------------------|------------------------|
| EN 60601-1-2:2007                       | IEC 60601-1-2: 2007    |
| EN 60601-2-2:2009                       | IEC 60601-2-2: 2009    |
| EN 61000-4-2: 2009                      | IEC 61000-4-2: 2008    |
| EN61000-4-3: 2006 + A1: 2008 + A2: 2010 | IEC 61000-4-3: 2010    |
| EN61000-4-4: 2004 + A1: 2010            | IEC 61000-4-4: 2011    |
| EN 61000-4-5: 2014                      | IEC 61000-4-5: 2014    |
| EN 61000-4-6: 2009                      | IEC 61000-4-6: 2008    |
| EN 61000-4-8: 2010                      | IEC 61000-4-8: 2009    |
| EN 61000-4-11: 2004                     | IEC 61000-4-11: 2004   |
| EN 55011: 2009 + A1: 2010               | CISPR 11: 2010         |

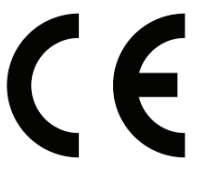

(marcaj CE de conformitate)

Funcție: CEO

Nume: Alexandru Galoş

Semnătură: